# Dealer Admin™

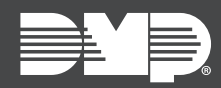

## FEATURE UPDATE | MAY 2020

### Version 2.45.0 Update

Effective May 7th, 2020, Dealer Admin (<u>dealer.securecomwireless.com</u>) is updated to Version 2.45.0. The following feature is available.

#### Feature

#### Create a System from the Cellular Sunset Page

Dealer Admin now allows you to create systems from the **Cellular Sunset** page that are listed as **Not in Dealer Admin**. To create a system, complete the following steps:

- 1. Log in to Dealer Admin.
- 2. Go to Tools > Cellular Sunset.
- 3. In the row of a system that you want to add to Dealer Admin, press Add System.
- 4. To add the system to an existing customer, select **Existing Customer**, search for the customer, and select their name from the list.
- 5. To create a new customer for the system, select **New Customer**, then enter their name and email.
- 6. Press Create System.
- 7. You are redirected to the new system page. Enter the **System Name**, select a **System Type**, and enter an **Account Number**.
- 8. Configure other system settings as needed.
- 9. Press Save.